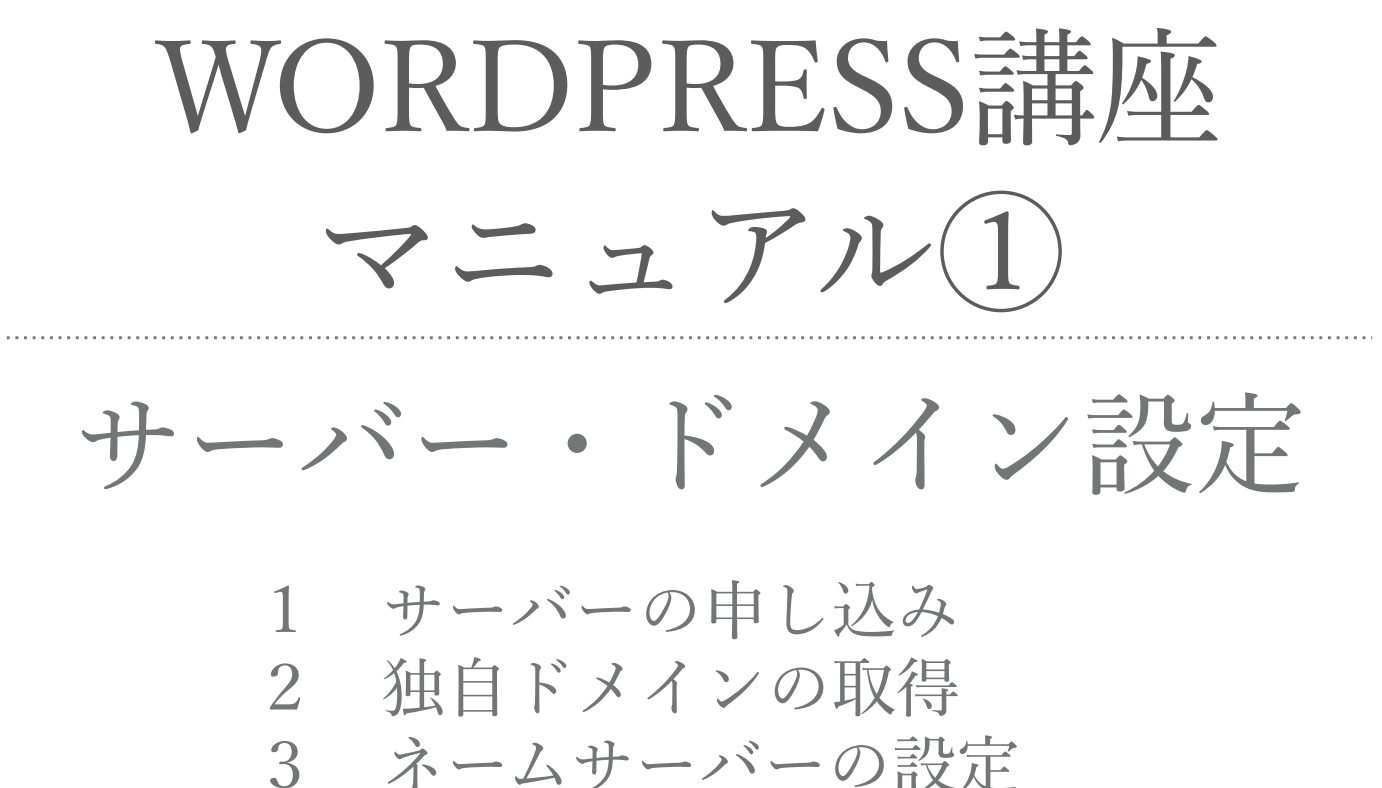

- 4 サーバーに独自ドメイン追加
- 5 WordPRESSインストール
- 6 WordPRESSサイト常時SSL化

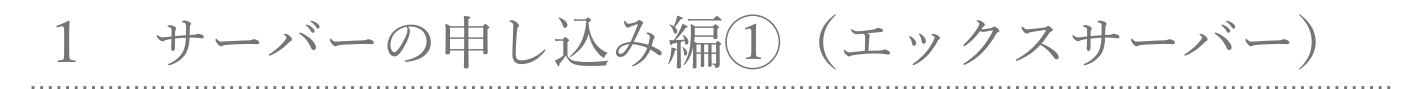

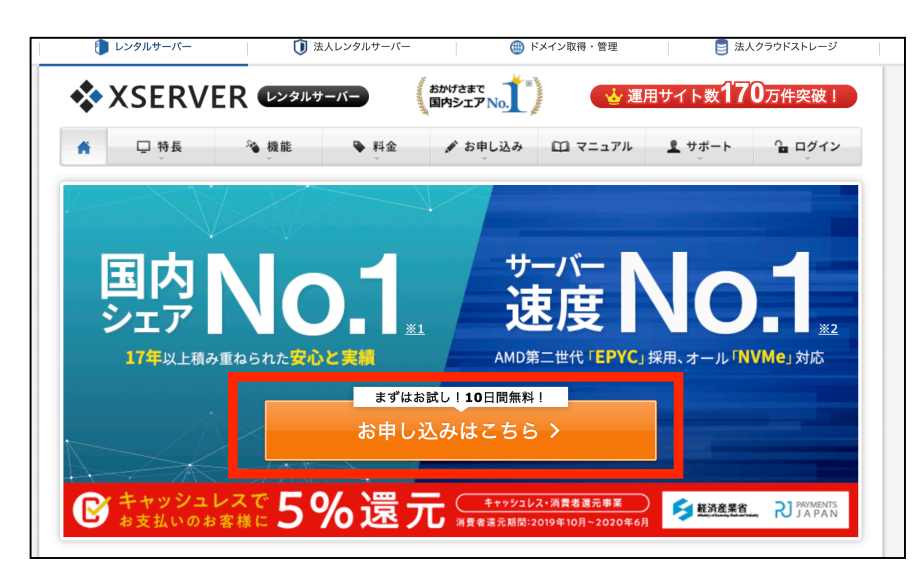

1 | GoogleやYahoo!などの 検索エンジンで 「エックスサーバー」と検索し、 サイトにアクセスし、 「お申し込みはこちら」を クリック

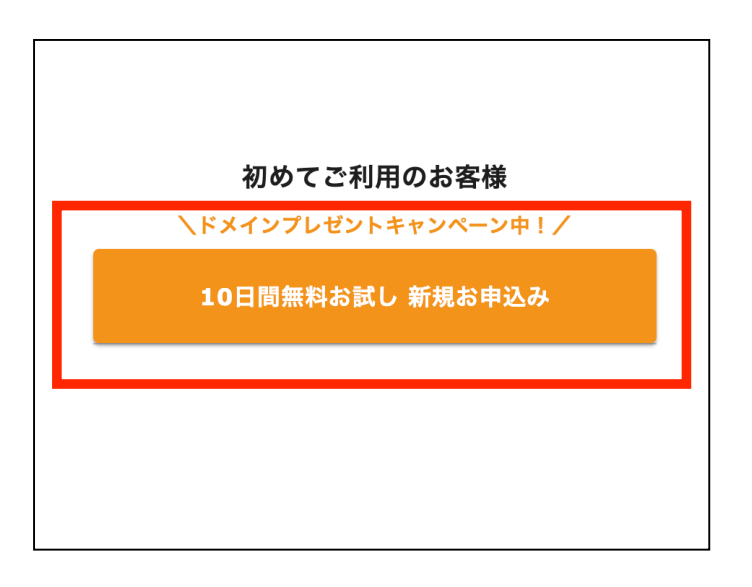

2 |

「10日間無料お試し 新規お申し込み」を クリック

### 1 サーバーの申し込み編②(エックスサーバー)

| お申                                                                | し込み内容を入力してください。                                                                                                    |                                            |
|-------------------------------------------------------------------|----------------------------------------------------------------------------------------------------|--------------------------------------------|
| サーバー契約内容                                                          |                                                                                                    | 3                                          |
| サーバーID ② &風                                                       | xs193471 🕜 <u>自分で決める</u>                                                                                                    | 希望のIDを入力                                   |
| プラン 💩                                                             | X10         人気化の1         X20         X30           ● 月幣 <b>792</b> 月〜~         一月幣 <b>1584</b> 円〜         第重         300 GB           ***         200 GB         ***         300 GB         第載         400 GB | プランはX10(最安のプラン                             |
|                                                                   | ドメインを取得してすぐにWordPressプログを始められる!<br>◆WordPress新規設置 ◆独自SSL自動設定 ◆ドメイン取得・設定                                                                                                    | を選択し、「Xserverアカワ<br>の登録へ進む」をクリック           |
| WordPressクイックスタート ⑦ 低意<br>(WordPressの一括設定無料オプション)                 | <ul> <li>キャインションに関サるごたが、</li> <li>お支払方法はクレジットカード払いのみとなります。</li> <li>お申し込みと同時にサーバー料金のお支払いが発生します。</li> <li>10日間無料のお試し期間はありません。</li> <li>サーバーの移転には対応していません。</li> </ul>                                            |                                            |
|                                                                   | □ <sub>利用する</sub> クイ<br>支払                                                                                                    | ックスタートにチェックを入れると、即契<br>いになるので無料お試しをしたい場合はチ |
|                                                                   | Xserverアカウントの登録へ進む                                                                                                    | 入れないようにする。                                 |
|                                                                   |                                                                                                    |                                            |
| <sup>お申し込み内容選択</sup> Xserverアオ<br>Xserverアカウント<br>ひとつのXserverアカウン | ◆ ウット情報入力 確認 完了   ・に登録するお客様情報を入力してください。   、トですべての対象サービスがご利用いただけます。                                                                                                    | 4                                          |
| メールアドレス 💴                                                         | name@example.com                                                                                                    | 個人情報をすべて入力し、                               |
| バスワード 📷                                                           | 確認<br>半角&文学以上、16文学以内で入力                                                                                                    | 画面最下部の「次へ進む」<br>をクリック                      |
| 登録区分 855                                                          | ○ 個人 > 法人 日本で豊臣のない任意団体(サークル、同意会など)や組合・海外法人等は、法人ではなく、代表者像や担当者様による「個人」でお申し込みください。                                                                                                    |                                            |
| 名前(ご担当者様)                                                         | 山田 太郎<br>名前は戸籍歴本や運転免許証、住民基本台帳カードなど、役所等で発行される本人確<br>認責有に記載がある、お客様の氏名を入力してください。                                                                                                    |                                            |
| フリガナ <mark>⊗я</mark>                                              | ヤマダ         タロウ                                                                                                    |                                            |
| 郵便番号 <mark>8须</mark>                                              | 5300011                                                                                                    |                                            |
| 住所 <b>(</b> 都道府県、市区町村) <mark>参属</mark>                            | 大阪府大阪市北区                                                                                                    |                                            |
| 住所(町域、丁目・番地) <mark>80年</mark>                                     | 大深町4-20                                                                                                    |                                            |
| 住所(建物名) 任意                                                        | グランフロント大阪 タワーA 32F                                                                                                    |                                            |
| 電話番号 83                                                           | 0662928811                                                                                                    |                                            |
| インフォメーションメールの配信 📧                                                 | 希望する<br>無能強化やキャンペーンに関する情報をメールでお回けします。<br>※契約更新のご案内や各種メンテナンス情報などサービズに関する重要なご案内は、イ<br>ンフォメーションメールの配信を希望されない場合でもお送りいたします。                                                                                         |                                            |
| 利用規約と個人情報に関する公表事項<br>[「利用規約」「個人情報に関する公表事項」に同<br>認・同意したものとみなします。   | - <mark>10周</mark><br>司意する] をクリックすると、 <u>利用規約 </u> □、 <u>個人情報に関する公表事項</u> □ を確                                                                                                    |                                            |
| 「利用規約                                                             | 均」「個人情報に関する公表事項」に同意する                                                                                                    |                                            |
|                                                                   | 26.181                                                                                                    |                                            |

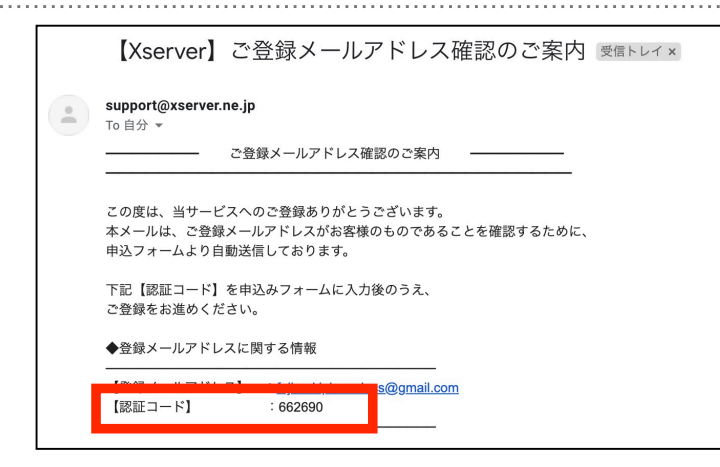

1

|      |                                             | 確認                              | 完了      |
|------|---------------------------------------------|---------------------------------|---------|
|      | <b>@gmail.com</b> 宛てにお                      | 送りした確認コード <sup>;</sup>          | を入力してくた |
| メールス | メールが見当たらない場合は迷惑メールフ<br>ア ドレスをお間違えの場合は入力画面に戻 | 7ォルダをお確かめください。<br>って修正のうえ再度お試しく | ださい。    |
|      |                                             |                                 |         |
|      | 確認コード 66                                    | 52690                           |         |

| お申し込み内容選択                                  | ◆<br>Xserverアカウント情報入力 | 確認     | 完了 |
|--------------------------------------------|-----------------------|--------|----|
|                                            | 入力内容をご確認              | 忍ください。 |    |
| サーバー契約内容                                   |                       |        |    |
| 契約サービス                                     | ★ XSER\               | VER    |    |
| サーバーID                                     | xs193471              |        |    |
| プラン                                        | X10                   |        |    |
|                                            |                       |        |    |
| <b>Xserver</b> アカウント                       | ·登録情報                 |        |    |
| <b>Xserver</b> アカウント<br><sub>メールアドレス</sub> | 登録情報                  |        |    |
| Xserverアカウント<br>メールアドレス<br>パスワード           | 登録情報<br>              |        |    |

| - Xserverアカウント登録の入力画面に戻る<br>ご本人様確認のため次の画面で「SMS認証」または「電話認証」を行いますので、お近くに電話機をご用意ください。 | 利用規約と個人情報に関する公表事項<br>利用規約と個人情報に関する公表事項 | 同意する                              |
|------------------------------------------------------------------------------------|----------------------------------------|-----------------------------------|
| ご本人様確認のため次の画面で「SMS認証」または「電話認証」を行いますので、お近くに電話機をご用意ください。                             | · Xserverアカウント登録の入力画面に戻る               |                                   |
|                                                                                    | ご本人様確認のため次の画面で「SMS認証」;                 | または「電話認証」を行いますので、お近くに電話機をご用意ください。 |

5 | メールアドレスの確認メールが 届くのでメールに記載されている 確認コードをコピーする

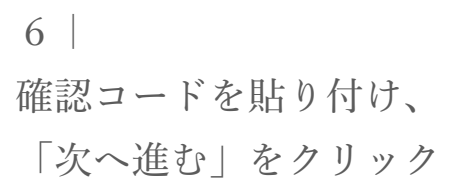

| 7 |  |
|---|--|
|   |  |

入力した内容を確認し、 問題なければ、

「SMS・電話認証へ進む」 をクリック

| XSERVER お申し込みフォーム                                                                    |                  | 8  <br>電話番号に間違いがないかを  |
|--------------------------------------------------------------------------------------|------------------|-----------------------|
| お申し込み内容選択 Xserverアカウント情報入力 SMS・電話認証                                                  | <b>——●</b><br>完了 | 確認して、                 |
| SMS・電話認証によるご本人確認を行います。<br>「認証コード」を取得するため下記の手続きを進めてください。                              |                  | 「認証コードを取得する」<br>をクリック |
| 1 取得する電話番号を入力する                                                                      |                  |                       |
| <ul> <li>※Xserverアカウントに登録のお電話番号と異なるものでも指定可能です。</li> <li>日本</li> <li>09037</li> </ul> |                  |                       |
| 2 取得方法を選択する                                                                          |                  |                       |
| ※Xserverアカウントに登録のお電話番号と異なるものでも指定可能です。                                                | 携帯電話、            | 、スマホの場合はテキストメッセージで取得  |
| ● テキストメッセージで取得(SMS) ○ 自動音声通話で取得                                                      | 固定電話の            | の場合は自動音声通話で取得         |
| ← Xserverアカウント登録の入力画面に戻る                                                             |                  |                       |
| 認証コードを取得する                                                                           |                  |                       |

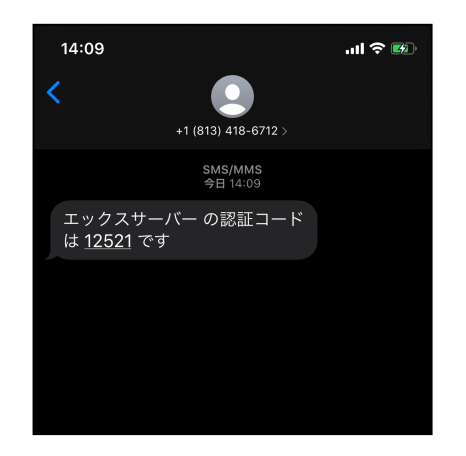

1

| ◆XSERVER お申し込みフォーム |                               |                          |    |  |
|--------------------|-------------------------------|--------------------------|----|--|
| •                  | •                             | •                        |    |  |
| お甲し込み内容選択          | Xserverアカワント情報人力              | SMS・電話認証                 | 完了 |  |
| 3 認証               | Eコードを入力する                     |                          |    |  |
|                    | 1252                          | 21                       |    |  |
|                    |                               |                          |    |  |
|                    | 認証して申し込み                      | <b>タを完了する</b>            |    |  |
|                    | 認証コードを利                       | 取得する                     |    |  |
|                    | SMS・電話認証の取得が研<br>「お問い合わせ」よりお問 | ≇認できない場合は、<br>Ĵい合わせください。 |    |  |

9 | 送られてきた認証コードを確認

※8で「自動音声通話で取得」を 選んだ場合はかかってきた電話で 流れる音声をメモする

10

認証コードをエックスサーバーの 画面に入力して、

「認証して申込みを完了する」を クリック

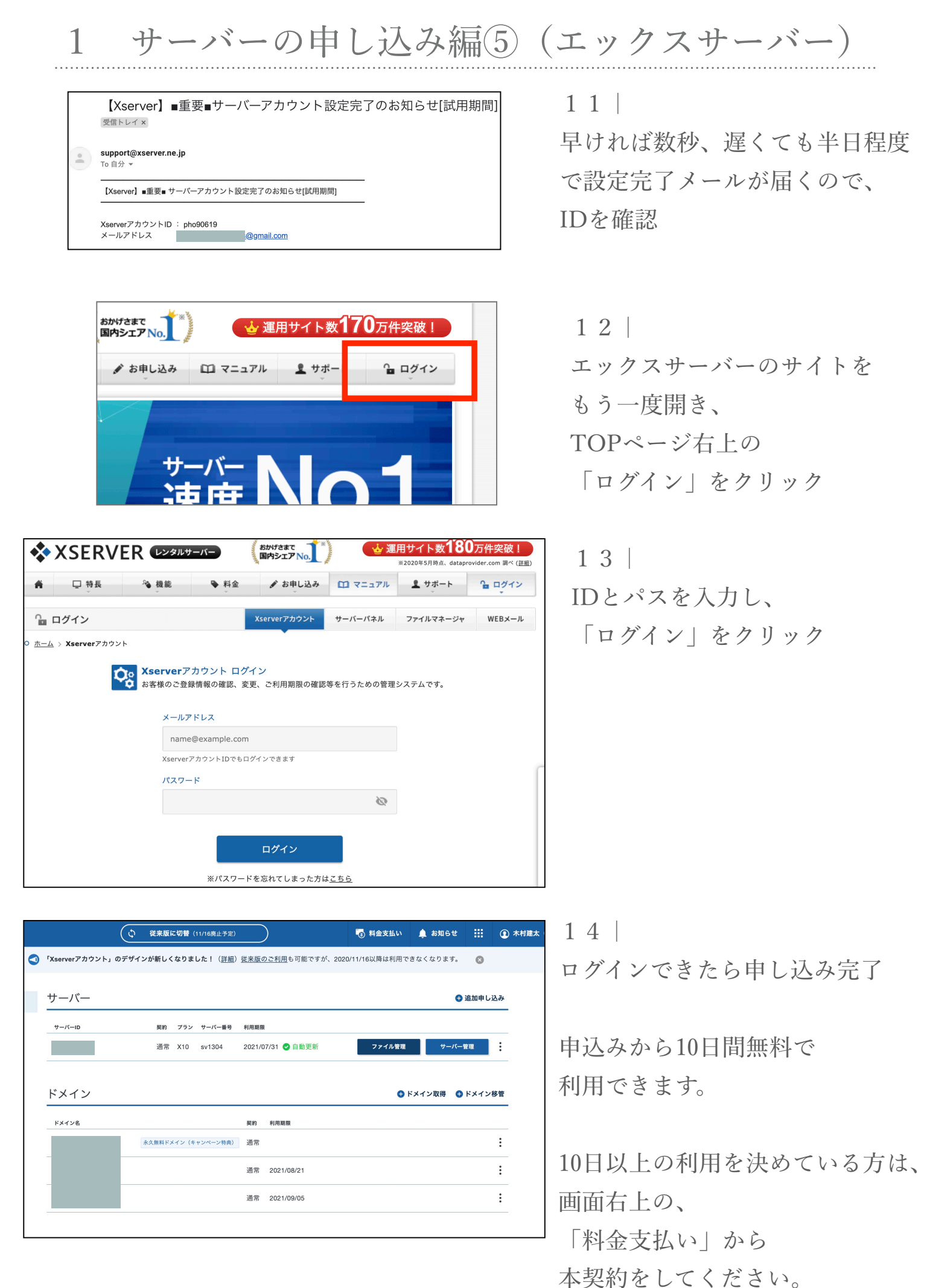

6 Copyright © PromotionWedge

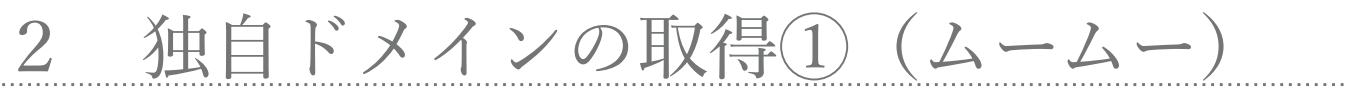

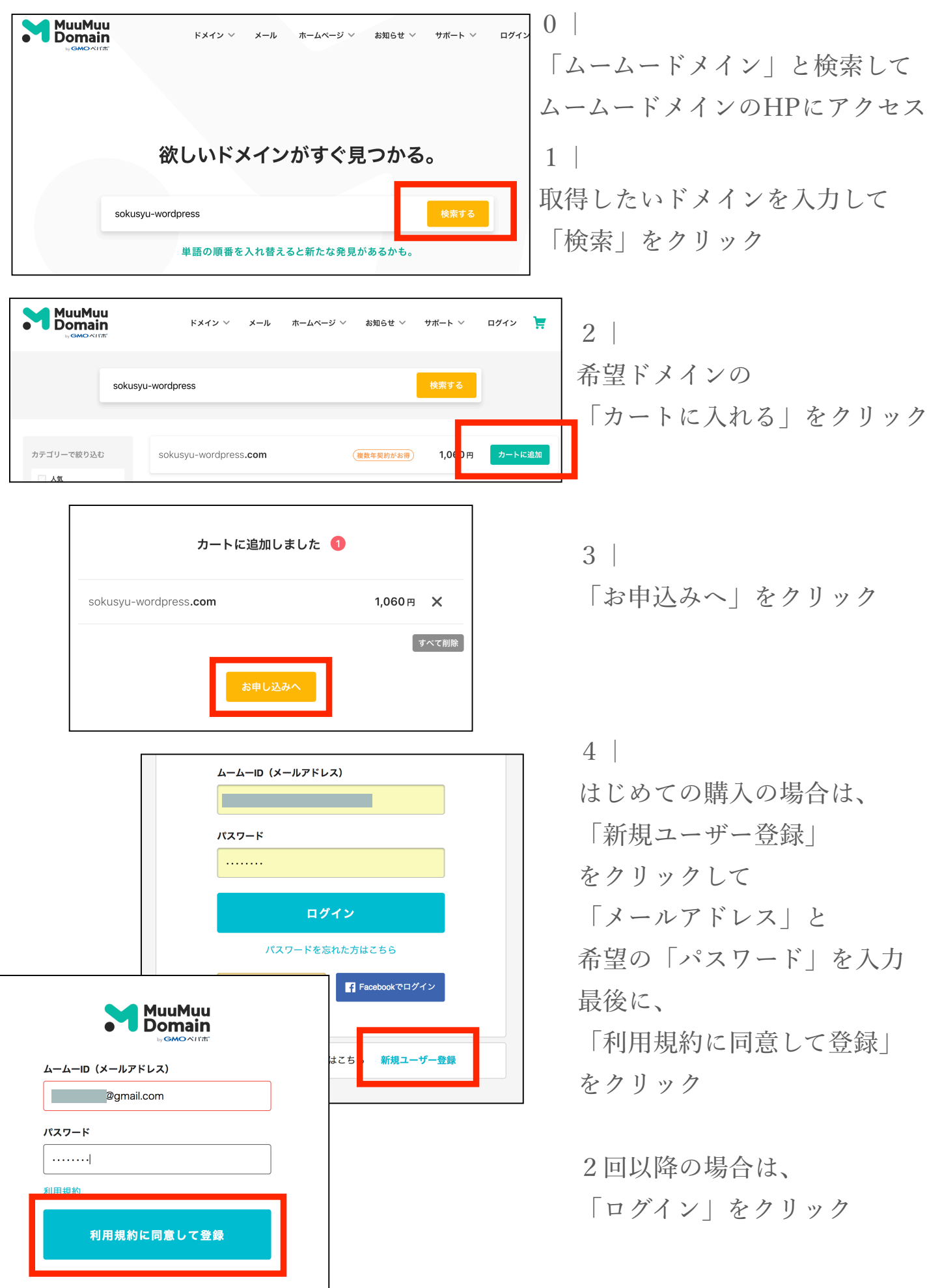

# 2 独自ドメインの取得②(ムームー)

| ドメイン設定        |                                                                     |
|---------------|---------------------------------------------------------------------|
| WHOIS公開情報?    | <ul> <li>弊社の情報を代理公開する</li> <li>▼</li> <li>WHOIS公開情報を確認する</li> </ul> |
| ネームサーバ(DNS) ? | 今はまだ使用しない                                                           |

| 連携サービス同時申し込み                                                                                       |                                                                                                    |  |
|----------------------------------------------------------------------------------------------------|----------------------------------------------------------------------------------------------------|--|
| 個人から法人まで幅広く使える国内最大級のレンタルサーバーです。月額100円からご利用いただけます。                                                  |                                                                                                    |  |
| ロリポップ!レンタルサーバー                                                                                     | □ 10日間無料お試し<br>無料独自SSL全プラン対応!                                                                                    |  |
| <b>オプションサービス</b><br>ムームードメイン for WPホスティング<br>取得したドメインでWordPressをすぐに利用でき<br>面倒なセットアップは不要。いますくホームページ | るオプションです。<br>を始めてみましょう!                                                                                          |  |
| ムームードメイン for WPホスティング                                                                              | <ul> <li>□ 利用する</li> <li>※ムームードメイン for WPホスティングをご利用の場合、ネームサーバは「ムームーDNS」のみのご提供となります。</li> </ul>                   |  |
| 契約年数                                                                                               | 1年                                                                                                    |  |
| ご利用料金                                                                                              | ¥6,480 (¥6,000 × 1年 + 消費税 ¥480)<br>無料お試し期間 14日<br>※WPホスティングのお試し期間は 2018/09/10 までです。<br>お試し期間終了日の翌日に別途お支払いが発生します。 |  |

| お支払い                            |                                                                                                    |                                     |
|---------------------------------|----------------------------------------------------------------------------------------------------|-------------------------------------|
| ※請求書・領収書の発行は行っておりません。予めご了承ください。 |                                                                                                    |                                     |
| ※お申し込みいただいたドメインの価格はお得な          | お申し込みいただいたドメインの価格はお得な特別価格が適用されています。                                                                                                    |                                     |
| ドメインの契約年数                       | <ul> <li>1年</li> <li>2年</li> <li>3年</li> <li>1年毎の更新よりも</li> <li>4年</li> <li>5年</li> <li>1年毎の更新よりも</li> <li>6年</li> <li>7年</li> <li>8年</li> <li>9年</li> <li>10年</li> <li>1年毎の更新よりも</li> </ul> | 【300円】お得<br>】【500円】お得<br>【1,000円】お得 |
| お支払い方法 💿                        | クレジットカード決済<br>選択できません。<br>※WPホスティングを利用する場合、銀行振込とコンビニ決済、AmazonPayは選択できません。                                                                                                    |                                     |
|                                 | <u>vs</u> 🐟 🚊 🔍 🚃                                                                                                    |                                     |
|                                 | クレジットカード番号                                                                                                    | 1111222233334444                    |
| AL 31 1 4 104040                | 有効期限(MONTH / YEAR)                                                                                                    | 8 💌 / 18 💌                          |
| シレンットカート情報                      | カード名義人(ローマ字)                                                                                                    | TARO YAMADA                         |
|                                 |                                                                                                    |                                     |

3

WHOIS公開代行は

「弊社の情報を代理公開する」

ネームサーバーは

「今はまだ使用しない」 希望の契約年数と支払い方法を 選択する

4 | 連携サービスや オプションは不要なので チェックが外れたままにしておく

5 | 希望の契約年数と、 支払い方法を選択して 必要情報を入力

## 2 独自ドメインの取得③ (ムームー)

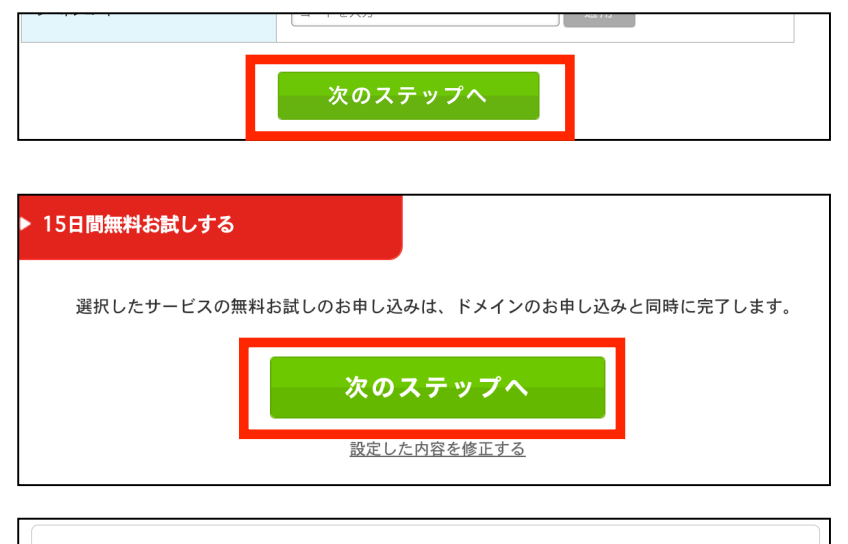

|           | ユーザー情報入力            |
|-----------|---------------------|
| お客様情報入力   |                     |
| お名前       | <b>参須</b> 姓 山田 名 太郎 |
| お名前(ローマ字) | 後別 姓 Yamada 名 Taro  |
| 性別        | ▲ 体別を選択してください       |

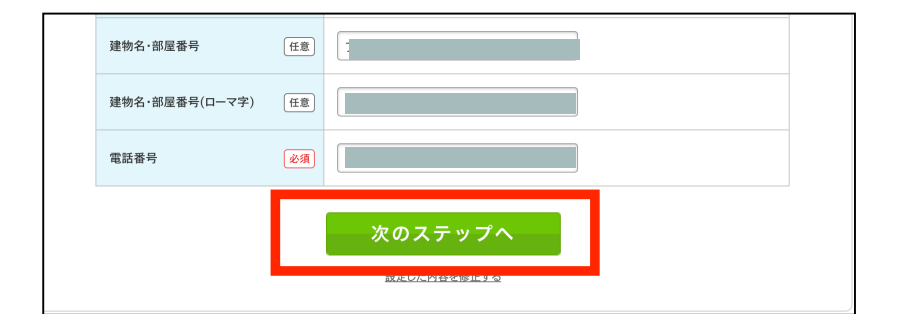

| クーポン    |                |
|---------|----------------|
| クーポンコード | 利用なし           |
|         |                |
|         |                |
| 利用規約    | ✓ 下記の規約に同意します。 |
|         | • ムームードメイン利用規約 |
|         |                |
|         | 取得する           |

6 | 画面下部の 「次のステップ」をクリック

7

他のサービスを勧められるが、 必要なければ、

「次のステップ」をクリック

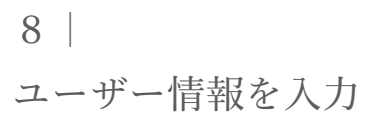

9 | すべて入力できたら 「次のステップへ」をクリック

10 |
 利用規約を確認して
 「取得する」をクリック

以上で取得完了です。

必須ではないですが、加えて以下の「契約自動更新」の設定をしておくと
 契約切れによってHPが表示されなくなるトラブルを予防できます。
 <a href="https://muumuu-domain.com/?mode=guide&state=autorenew">https://muumuu-domain.com/?mode=guide&state=autorenew</a>
 上記URLかもしくは「ムームードメイン 自動更新設定」で
 検索してください。
 9 Copyright © PromotionWedge

|                        | 3 不                                                                                                    | ームサ                                                                                                    | トーンバー                                                                                                    | の設定                                                                                                    | $E(\Delta - \Delta -)$                                                                                                    |
|------------------------|----------------------------------------------------------------------------------------------------|----------------------------------------------------------------------------------------------------|----------------------------------------------------------------------------------------------------|----------------------------------------------------------------------------------------------------|----------------------------------------------------------------------------------------------------|
| IMuu<br>Main<br>Mokint | ٢X                                                                                                    | イン マメール ホー                                                                                                    | ムページ 〜 お知らせ 〜 サ                                                                                                    | ボート ∨ <b>≧</b>                                                                                                    | 1  <br>TOPページ右上の人のマークル<br>マウスを置いて、<br>コントロールパネルを開く                                                                             |
|                        | □ンバ<br>↑ ホーム<br>ドメイ<br>ドメイ<br>ドメー<br>ドメー<br>・<br>・<br>・<br>・<br>・<br>・                                                                                                    | <ul> <li>ネメニュー</li> <li>ン管理</li> <li>イン一覧</li> <li>DIS情報変更</li> <li>ムサーバ設定変更</li> <li>ムサーバ設定変更</li> </ul>                                                                                                    | <ul> <li>③ コントロー</li> <li>お知らせ</li> <li>※ 【重要】ドメー</li> <li>※ 2016年01月</li> <li>※ 2016年01月</li> <li>ど]レジストリメ</li> <li>※ 2016年01月</li> <li>など]レジストリ</li> </ul>                                                            | - <b>ルパネル</b><br>イン情報認証の開始に<br>15日 - [ .com/.net ] L<br>14日 - [ .airforce/.arr<br>ンテナンス<br>14日 - [ .bike/.clothir<br>メンテナンス | 2  <br>ネームサーバ設定変更を<br>クリック                                                                                                    |
|                        | wordpress-koza                                                                                                    | a.com                                                                                                    | 取得済み<br>取得済み<br>取得済み<br>取得済み<br>取得済み<br>取得済み<br>取得済み                                                                                                    | ネームサーバ設定変更<br>ネームサーバ設定変更<br>ネームサーバ設定変更<br>ネームサーバ設定変更<br>ネームサーバ設定変更<br>ネームサーバ設定変更                                            | 3  <br>設定するドメインの右の<br>「設定変更」をクリック                                                                                              |
|                        | <ul> <li>● グループチューブ</li> <li>● GMOベパボ以外のネー<br/>他業者様でレンタルサー<br/>ネームサーバを設定して<br/>ネームサーバを設定して<br/>ネームサーバ2<br/>ネームサーバ3<br/>ネームサーバ4<br/>ネームサーバ5<br/>ネームサーバ6<br/>▲ ネームサーバは設示<br/>す。</li> <li>▲ 「Com」ドメインに<br/>例) uns01.exam</li> </ul> | - ムサーバを使用する<br>- バー等を契約されている場<br>- パー等を契約されている場<br>- S2.xserver.jp<br>- ns3.xserver.jp<br>- ns3.xserver.jp<br>- ns5.xserver.jp<br>- ns5.xserver.jp<br>- マックスサーバーについて<br>ネームサーバーについて<br>ネームサーバーとは、対象のドメイン<br>エックスサーバーで独自ドメインを使<br>更していただく必要があります。<br>- ※当サービスで取得したドメインは、エ<br>- ムサーバー1<br>ネームサーバー2<br>ネームサーバー3<br>ネームサーバー4<br>ネームサーバー5 | 合<br>をどのサーバーで使用するか決定するためのア<br>用するためには、ドメインのネームサーバーを:<br>ックスサーバーのネームサーバーが設定された状態<br>ns1.xserver.jp(219.94.200.246)<br>ns2.xserver.jp(219.94.200.247)<br>ns4.xserver.jp(219.94.200.247)<br>ns5.xserver.jp(219.94.203.247) | ドレス、とお考えください。<br>エックスサーバー指定のものに変<br>です。                                                                                     | 4  <br>契約しているサーバー<br>(今回はエックスサーバー)<br>のネームサーバーを入力<br>※ネームサーバーは変更<br>されている可能性もあるので<br>公式サイトで確認が必要<br>(「エックスサーバー<br>ネームサーバー」と検索) |
|                        | ▲ こちら<br>▲ ドメイ                                                                                                    | を選択した場合は、当<br>ンの査定依頼をされた<br>≪もどる                                                                                                    | 社指定のページが表示され<br>場合は、本項目が選ばれて<br>ネームサーバ設定変更                                                                                                    | います。<br>こいます。                                                                                                    | 5  <br>下部の<br>「ネームサーバ設定変更」を<br>クリック                                                                                            |

※この後、反映までに時間がかかるので90分程度お待ち下さい。

4 サーバーに独自ドメイン追加(エックスサーバー)

| (ひ) 従来版(  | こ切替(11/16)            | 春止予定)                                        | $\supset$                                                   | 💽 料金支払い                                                                                    | 🌲 お知らせ                                                                                                    |                                                           | 0                                                                                                    |
|-----------|-----------------------|----------------------------------------------|-------------------------------------------------------------|--------------------------------------------------------------------------------------------|----------------------------------------------------------------------------------------------------|-----------------------------------------------------------|----------------------------------------------------------------------------------------------------|
| Dデザインが新しく | 、なりました!               | ( <u>詳細</u> ) <u>従</u>                       | <u>来版のご利用</u> も可能ですが、:                                      | 2020/11/16以降は利用で                                                                           | きなくなります。                                                                                                    | 8                                                         |                                                                                                    |
|           |                       |                                              |                                                             |                                                                                            | c                                                                                                    | 追加申し                                                      | 込み                                                                                                    |
| 契約        | プラン サーバ               | (一番号 利                                       | 利用期限                                                        |                                                                                            |                                                                                                    |                                                           |                                                                                                    |
| 通常        | X10 sv13              | 804 20                                       | 2021/07/31 🕑 自動更新                                           | ファイル 理                                                                                     | サーバー                                                                                                    | 管理                                                        | :                                                                                                    |
|           |                       |                                              |                                                             |                                                                                            |                                                                                                    |                                                           |                                                                                                    |
|           |                       |                                              |                                                             |                                                                                            |                                                                                                    |                                                           |                                                                                                    |
|           |                       | 5                                            | 契約 利用期限                                                     | <b>•</b> 1                                                                                 | ドメイン取得 📢                                                                                                    | ドメイン                                                      | 移管                                                                                                    |
| 永久無料ドン    | ペイン (キャンペー            | -ン特典) 注                                      | 契約 利用期限<br>通常                                               | •                                                                                          | ドメイン取得 🧲                                                                                                    | ドメイン                                                      | 移管                                                                                                    |
| 永久無料ドン    | メイン (キャンペー            | 5<br>-ン特典)<br>注                              | <b>契約 利用期展</b><br>通常<br>通常 2021/08/21                       | 0                                                                                          | ドメイン取得 🧲                                                                                                    | ドメイン                                                      | ·移管<br>···                                                                                                    |
|           | )デザインが新しく<br>契約<br>通常 | )デザインが新しくなりました!<br>契約 フラン サー/<br>通常 X10 sv13 | )デザインが新しくなりました!(詳細) 道<br>奥約 フラン サーバー番号 利<br>通常 X10 sv1304 2 | アデザインが新しくなりました!(詳細)従来版のご利用も可能ですが、<br>契約 7ラン サーバー番号 利用期限<br>通常 X10 sv1304 2021/07/31 ② 自動更新 | アデザインが新しくなりました!(詳細)従来版のご利用も可能ですが、2020/11/16以降は利用で<br>契約 フラン サーバー書号 利用期間<br>通常 X10 sv1304 2021/07/31 ②自動更新 ファイル 7週 | アデザインが新しくなりました!(詳細)従来版のご利用も可能ですが、2020/11/16以降は利用できなくなります。 | <b>)デザインが新しくなりました!</b> (詳細)従 <u>来版のご利用</u> も可能ですが、2020/11/16以降は利用できなくなります。<br>③ 追加申し<br>契約 フラン サーバー書号 利用期間<br>通常 X10 sv1304 2021/07/31 <b>②</b> 自動更新 <b>ファイ</b> 提 サーバー管理 |

### ★ 1 | エックスサーバーにログインし 「サーバー管理」 をクリック

|                              | el                 |                             | <u>トップ マニュアル ログアウト</u> | 2               |
|------------------------------|--------------------|-----------------------------|------------------------|-----------------|
| アカウントデータ                     | Account            | ×-/v<br>Mail                | ドメイン                   | 「ドメイン設定」をクリック   |
| リーバーID. websalon<br>ご利用プラン X | ·» パスワード変更         | -ŷ メールアカウント設定 -             | » ドメイン設定               |                 |
| ディスク使用量 73.31                | → サーバー情報<br>MB     | -> 迷惑メール設定                  | > ソノトメイン設定             |                 |
| 空き容量 199926.71               | → パックアップ<br>MB     | -> 自動応答設定 ·                 | > DNSレコード設定            |                 |
| ドメイン                         | 2                  | → SMTP認証の国外アクセス制限設定         | > SSL設定<br>、動作確認URI    |                 |
| サブドメイン                       | 0                  | ·* メーリングリスト・メールマガジン         | y anti-manore          |                 |
| メールアカウント                     | 1                  |                             |                        |                 |
| ドメイン設定の一覧                    | メイン設定の追加           |                             |                        | 3               |
| ドメイン名                        | wordpress-koza.com |                             |                        | 「ドメインの追加設定」タブで  |
| ✔無料独自SSLを利用する                |                    |                             |                        | 取得した独自ドメインを入力し  |
| □CSR情報(SSL証明書申詞              | 青情報)を入力する          |                             | ドメイン設定の追加(確認)          | 「ドメインの追加」を      |
| ▶<br>無料独自SSLを利               | 用する」にチ             | -<br>ェックは入れたままにする           | 3                      | クリック            |
| 以下のドメインを追加しま                 | すか?                |                             |                        | 4               |
| ドメイン                         | wordpres           | s-koza.com                  |                        | 誤りがないか確認し       |
|                              |                    |                             | 戻る ドメインの追加(確定)         | 「ドメインの追加」を      |
| t - r - r * n<br>ServerPanel |                    |                             | <u>トップ マニュアル ログアウト</u> | クリック            |
|                              |                    | 現在の設定対象トメイン                 | wordpress-koza.com     |                 |
|                              | ドメイン設定             |                             |                        |                 |
| - バー情報                       | 独自ドメインの追加、削除       | を行うことができます。追加したドメインを利用して、メー | ールアカウントやFTPアカウントを      |                 |
| ックアップ                        | 作成することができます。       |                             |                        |                 |
| ホームページ                       | ドメインの一覧 ドメイ        | ンの追加設定                      |                        | 以上で、            |
| クセス制限                        | ドメイン設定の追加を完了       | しました。設定内容は以下の通りです。          |                        |                 |
| -ラーページ設定                     | 項目 設定              |                             |                        | 独目ドメインの追加は完了です。 |
| iron設定                       | <b>ドメイ</b>         |                             |                        |                 |
| nod_pagespeed設定              | ン名<br>wordpress-k  | oza.com                     |                        |                 |
| サイト転送設定                      | http://wordp       | press-koza.com/             |                        |                 |
| アクセス拒否設定                     | nttp://www.        | worupress*K02d.com/         |                        |                 |

1 Copyright © PromotionWedge

|                         | $(\diamond$ | 従来版に  | 切替 (1         | 1/16廃止予定)              |                          | )                                 | <b>6</b>   | 料金支払い            | रक्ष 🔔 | <b>16</b> 世         |      | 0                                            |
|-------------------------|-------------|-------|---------------|------------------------|--------------------------|-----------------------------------|------------|------------------|--------|---------------------|------|----------------------------------------------|
| 「Xserverアカウント」          | のデザイン       | が新しくな | ぷりまし          | った! ( <u>詳細</u> )      | <u>従来版の</u>              | ) <u>ご利用</u> も可能ですが               | 2020/11/16 | 以降は利用で           | きなくなり  | ます。                 | 8    |                                              |
| サーバー                    |             |       |               |                        |                          |                                   |            |                  |        | Ð                   | 追加申し | 込み                                           |
| サーバーID                  |             | 契約    | プラン           | サーバー番号                 | 利用期限                     |                                   |            |                  |        |                     |      |                                              |
|                         |             |       |               |                        |                          |                                   |            |                  |        |                     |      |                                              |
| ドメイン                    |             | 通常    | X10           | sv1304                 | 2021/0                   | 7/31 🔮 自動更新                       |            | ファイル 理<br>+      | ドメイン取  | サーバー¶<br>得 <b>⊕</b> | 理    | <b>:</b><br>移管                               |
| ドメイン                    |             | 通常    | X10           | sv1304                 | 2021/0                   | 7/31 📀 自動更新                       |            | ファイル<br>理<br>+   | ドメイン取  | サーバー¶<br>得 ●        | 理    | <b>:</b><br>移管                               |
| ドメイン<br><sup>ドメイン</sup> | 4           | 通常    | X10<br>() (+1 | sv1304<br>*ンペーン特典)     | 2021/0<br>契約<br>通常       | 7/31 ② 自動更新<br>利用解限               |            | ファイル<br>理        | ドメイン取  | サーバー¥               | 躍    | ÷<br>移管<br>:                                 |
| ドメイン<br><sup>ドメイン</sup> |             | 通常    | X10<br>(> (+1 | sv1304<br>・<br>ンペーン特典) | 2021/0<br>契約<br>通常<br>通常 | 7/31 ② 自動更新<br>利用期限<br>2021/08/21 |            | ファイ)<br>理<br>(+) | ドメイン取  | サーバー¥               | 採業   | <ul> <li>移管</li> <li>:</li> <li>:</li> </ul> |

#### 1 | エックスサーバーにログインし 「サーバー管理」 をクリック

| ドメイン:              |               |
|--------------------|---------------|
| サブドメイン             | -> MIME設定     |
|                    | ·· Cron設定     |
| メールアカウント           | -<br>         |
| FTPアカウント           | -<br>サイト転送設定  |
| 設定対象ドメイン ?         |               |
|                    | → アクセス拒否設定    |
| ◆ 設定対象ドメイン未指定 設定す  | -る -• CGIツール  |
|                    | 🔹 自動インストール    |
| wordpress-koza.com | -ŷ PHP Ver.切替 |

#### 2 |

サーバーパネル左下で 設定対象ドメインを選択

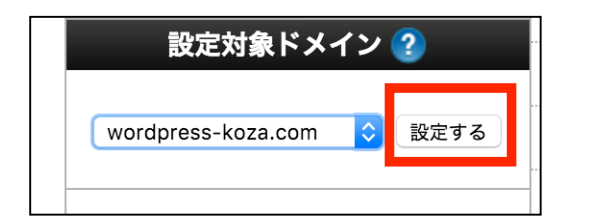

| <b>.</b> <del>.</del> <del>.</del> <del>.</del> <del>.</del> <del>.</del> <del>.</del> | バーパネル      |             |             |            | <u>トップ マニュアル ログアウト</u>   |
|----------------------------------------------------------------------------------------|------------|-------------|-------------|------------|--------------------------|
| 🔹 Ser                                                                                  | verPanel   |             |             | 現在の設定対象ドメイ | ン wordpress-koza.com クリア |
| アカウン                                                                                   | トデータ       | Recount     | メール<br>Mail |            | See ドメイン<br>Domain       |
| サーバーID: web                                                                            | osalon     |             |             |            |                          |
| ご利用プラン                                                                                 | X10        | ・ ・ パスワード変更 | ・> メールアカウン  | /ト設定       | -> ドメイン設定                |
| ディフク体田島                                                                                | 72.2MD     | ・→ サーバー情報   | → 迷惑メール設定   | 2          | ->> サブドメイン設定             |
| アイスク使用重                                                                                | 73.3MB     | バックアップ      | .> 自動応答設定   |            | → DNSレコード設定              |
| 空き容量                                                                                   | 199926.7MB | •           |             |            |                          |
| 1 × 1 × 2                                                                              |            |             | -> SMTP認証の国 | 外アクセス制限設定  | -》SSL設定                  |
| F712                                                                                   | 3          |             | -> メールの振り分  | <b>}</b> け | ->> 動作確認URL              |
| サブドメイン                                                                                 | 0          |             |             |            |                          |

3 | 「設定する」をクリック

4 | 設定対象ドメインが 切り替わったことを確認 5 WORDPRESSインストール②(エックスサー

| 設定対象ドメイン 🕐                | ・》簡単インストール                            |
|---------------------------|---------------------------------------|
| wordpress-koza.com 💲 設定する | ・ Webフォント設定                           |
| _                         | WordPress<br>WordPress                |
|                           | ・ WordPress簡単インストール                   |
| -                         | <ul> <li>WordPressセキュリティ設定</li> </ul> |

| WordPress簡単インストール                                  |        |  |  |  |  |
|----------------------------------------------------|--------|--|--|--|--|
| WordPressを簡単に設置することができます。                          |        |  |  |  |  |
| <mark>インストール済みWordPressの一覧</mark> WordPressのインストール |        |  |  |  |  |
| 設定対象ドメイン[websalon.xs                               | rv.jp] |  |  |  |  |

| ■ 設定対象ドメイン[wordpress-koza.com] |                                                                                         |  |  |  |  |  |
|--------------------------------|-----------------------------------------------------------------------------------------|--|--|--|--|--|
| スクリプト                          | WordPress 日本語版                                                                          |  |  |  |  |  |
| バージョン                          | WordPress 日本語版 5.3<br>※同パージョンのマイナーアップデートが公開されている場合は、自動で更新します。                           |  |  |  |  |  |
| インストール <b>URL</b>              | http:// wordpress-koza.com 😵 /<br>※半角255文字以内で入力してください。<br>※半角英数字の他に『_』『-』『.』『/』が使用できます。 |  |  |  |  |  |
| ブログ名                           | 初心者向けワードプレス講座情報<br>※全角127文字(半角255文字)以内で入力してください。                                        |  |  |  |  |  |
| ユーザ名                           | ※半角255文字以内で入力してください。<br>※半角英数字、半角スペースの他に『_』『-』『』『@』が使用できます。                             |  |  |  |  |  |
| パスワード                          | ※半角ブ文字以上、16文字以内で入力してください。<br>※半角英数字と次の記号が利用できます。                                        |  |  |  |  |  |

| メールアドレス                   | ※半角100文字以内で入力してください。                                                                                    |
|---------------------------|----------------------------------------------------------------------------------------------------|
| ナレッシュウ新期降                 | ● On ◯ Off                                                                                              |
| キャッシュ自動削除                 | CronによってWordPressのキャッシュを一定間隔で削除します。                                                                     |
|                           | ● 自動でデータペースを生成する ○ 作成済みのデータペースを利用する                                                                     |
| データベース                    | Wordpressに利用するデータペースの作成や設定が自動的に行われます。<br>※本機能を用いて生成されたデータペースに関する情報は、<br>「WordPress簡単インストール完了画面」に表示されます。 |
| ※インストールを行うと               | 確認画面へ進む<br>、インストール対象フォルダ内に対象スクリプトのファイルがコピー <del>さわます</del>                                              |
| これにより既に存在し<br>※インストール後の運用 | ているインストールフォルダ内のファイルが削除される場合があるた <mark>め、ご注意ください。</mark><br>についてはサポート対象外となります。ご了承ください。                   |

#### 5 |

「WordPress簡単インストール」 をクリック

6 | 「WordPressのインストール」 をクリック

7 | 「ブログ名」 (サイトのタイトル)と 「ユーザー名」、 「パスワード」を入力 (後から変更可能)

8 | WordPress関連のメールが届く アドレスを入力し、 キャッシュとデータベースは そのままにして 「確認画面へ進む」を クリック

|                            | インストール済みWordPress一覧                        | WordPressインストール                                               |                                                 |
|----------------------------|--------------------------------------------|---------------------------------------------------------------|-------------------------------------------------|
|                            | 以下の内容でWordPressをインストールI                    | しますか?                                                         | 0                                               |
|                            | 設定対象ドメイン[wordpress-koz                     | za.com]                                                       | 9                                               |
|                            | バージョン                                      | WordPress 5.3                                                 | 内容を確認し「インストール                                   |
|                            | サイトURL                                     | http://                                                       |                                                 |
|                            | プログ名                                       | テスト                                                           | クリック                                            |
|                            | ユーザー名                                      |                                                               |                                                 |
|                            | パスワード                                      | @                                                             |                                                 |
|                            | メールアドレス                                    | @gmail.com                                                    |                                                 |
|                            | キャッシュ自動削除                                  | ON                                                            |                                                 |
|                            | MySQLデータベース名                               |                                                               |                                                 |
|                            | MySQLユーザー名                                 | 1                                                             |                                                 |
|                            | MySQLパスワード                                 | *********                                                     |                                                 |
|                            | インストールを行うと、インストール先行                        | ディレクトリ内の「index.html」が削除されます。ご<br>戻<br>インストールする                |                                                 |
|                            | WordPress簡単インストール                          | ■ 関連マニュアル                                                     |                                                 |
|                            | WordPressを簡単に設置すススとがづき                     | ta poet - 177                                                 |                                                 |
|                            |                                            |                                                               | WordPressの管理画面のURL                              |
|                            | 1 フストール済みWordPress一覧                       | worapressインストール                                               |                                                 |
| 3                          | ※以下の情報はWordPressの管理画面・                     | へのログインや編集に必要な情報です。必ずメモなどにお控えください。                             | が表示されるのでアクセスす                                   |
|                            | バージョン                                      | WordPress 5.3                                                 |                                                 |
|                            | サイトURL                                     | http://                                                       |                                                 |
|                            | ブログ名                                       | テスト                                                           |                                                 |
|                            | 管理画面URL                                    | http://                                                       |                                                 |
|                            | ユーザー名                                      | kimuken312                                                    |                                                 |
|                            | パスワード                                      | *****                                                         |                                                 |
|                            |                                            | <ul> <li>ユーザー名</li> <li>パスワード</li> <li>ログイン状態を保存する</li> </ul> | Ⅰ Ⅰ  <br>インストール時に設定した、<br>IDとパスでログイン            |
| : <sub>プレス講座情</sub><br>ダッシ | 1載 ❹ 3 ♥ 0 + 新規<br>'ュボード                   | 表示オブション * ヘルプ *                                               | <ul> <li>12  </li> <li>管理画面が表示されれば完了</li> </ul> |
| Wor<br>初めて                 | d <b>Press へようこそ!</b><br>ての方に便利なリンクを集めました。 | ⊌ 非教示にする                                                      |                                                 |
| 始めて                        | てみよう 次の                                    | <b>カステップ その他の操作</b><br>プログに投稿する                               |                                                 |
| または                        | サイトをカスタマイズ +<br>、別のテーマに変更する 🖸              | 「サイトについて」固定ページを追加 🗳 コメントを表示/非表示<br>サイトを表示 🞓 最初のステップについて詳細を読む  |                                                 |
| 概要                         |                                            | ▲ クイックドラフト                                                    |                                                 |
| <b>术</b> 1件0               | の投稿 📕 1件の固定ページ                             | タイトル                                                          |                                                 |
| ♥ 1件0<br>WordPre           | Dコメント<br>ess 4.4.1 (Twenty Sixteen テーマ)    | アイディアを書き留めてみましょう。                                             | このウェブページにアクセスできません                              |
| アクティ                       | ビティ                                        | ▲                                                             |                                                 |
| 目にいい                       |                                            | 1 Hacotkir                                                    | <u> 単細</u> 再読み込み                                |

**14** Copyright © PromotionWedge

http://~のURLにアクセスした際に、https://~に転送する設定です。

| Google                                                                                                    | エックスサーバー 常時SSL                                                                                                    |                                                                                                    | <b>پ</b> م             | 1                                    |
|----------------------------------------------------------------------------------------------------|----------------------------------------------------------------------------------------------------|----------------------------------------------------------------------------------------------------|------------------------|--------------------------------------|
|                                                                                                    | <b>すべて</b> ニュース ショッピン                                                                                                    | グ 画像 動画 もっと見る                                                                                                    | 設定 ツール                 | Google検索などで                          |
|                                                                                                    | 約 11,700 件 (0.44 秒)<br>Webサイトの常時SSL化   L<br>https://www.xserver.ne.jp > マニュア<br>レンタルサーバー「エックスサーバー<br>て記載しています。<br>このページに 4 回アクセスしています                              | ノンタルサーバー 【エックス <sup>+</sup><br>パレ、.htaccess ▼<br>」のご利用マニュアル   Webサイトを着<br><sup>*</sup> 。前回のアクセス: 18/05/27                                                                                    | サーバー】<br>常時SSL化する方法につい | 「エックスサーバー 常時SSL」<br>と検索して公式のページにアクセス |
| Webサイトの<br>独自SSLの設定がラ<br>Webサイトにおけ・<br>RewriteEngine<br>RewriteEngine<br>RewriteRule ^(<br>「http://~」のUI                                                     | D <b>常時SSL化</b><br><sup>完了した時点では、自動的に「https://<br/>るすべての表示を常時SSL化する場合は<br/>On<br/>6{HTTPS} lon<br/>.*)\$ https://%{HTTP_HOST}%{REQ<br/>RLでアクセスした際、自動的に「https</sup> | /〜」のURLへ転送されません。<br>t、「 <u>.htaccess編集</u> 」で以下の記述?<br>UEST_URI} [R=301,L]<br>s://〜」のURLへ転送されていれば影                                                                                           | を追加します。<br>定完了です。      | 2  <br>四角枠の中の部分を<br>後ほど設定に使うのでコピー    |
| C <u>ホーム</u> > ログイン     O <u>ホーム</u> > ログイン >     O <u>ホーム</u> > ログイン >     Serverア     ホ客様のご登     エュース: <u>管理ソール名</u> Xserverアカウント     レス     Vacanza オカウント | Xserverアカウント<br>プカウント(旧インフォパネル)ログ<br>録情報の確認、変更、ご利用期限の確認等々<br>ふ敬変更のお知らせ(『インフォパネル』→「Xsee<br>NID(会員ID)またはメールアド p                                                      | Xserverアカウント<br>(由インフォバネル)         サーバーバネル           プイン         アイ・ノーン           を行うための管理システムです。         アイ・ノーン           rverアカウント」)         (2019年12月16日)           vxx12345 または登録メールアドレス | 7711177-57             | 。<br>3  <br>エックスサーバーに再度ログイン          |
| Xserverアカウント                                                                                                    | -パスワード                                                                                                    |                                                                                                    | Ø                      |                                      |

|                          | ¢      | 従来版は          | :切替 (11       | 1/16廃止予定)         |                           | )                                  | 👩 料金支払い         | 🍌 🔔 お知ら  | t III                 | ٩                                                   | 木村 |
|--------------------------|--------|---------------|---------------|-------------------|---------------------------|------------------------------------|-----------------|----------|-----------------------|-----------------------------------------------------|----|
| 「Xserverアカウント            | 」のデザイン | <b>ヶ</b> が新しく | なりまし          | た! ( <u>詳細</u> )  | )<br><u>従来版</u> (         | <u>りご利用</u> も可能ですが、2               | 2020/11/16以降は利用 | ]できなくなりま | <del>ग</del> , 😢      |                                                     |    |
| サーバー                     |        |               |               |                   |                           |                                    |                 |          | 道加申日                  | 込み                                                  |    |
| サーバーID                   |        | 契約            | プラン           | サーバー番号            | 利用期度                      | I.                                 |                 |          |                       | _                                                   |    |
|                          |        |               |               |                   |                           |                                    |                 |          |                       |                                                     |    |
|                          |        | 通常            | X10           | sv1304            | 2021/0                    | 77/31 🕑 自動更新                       | Trd E           | 理 サ-     | -パー管理                 | :                                                   |    |
| ドメイン<br><sup>ドメイン名</sup> |        | 通常            | X10           | sv1304            | 2021/0                    | 07/31 ❷ 自動更新<br>利用期限               | 771             | 理 サー     | -バー管理<br>・バー管理 ・ ドメイ: | ・<br>·<br>·<br>·<br>·<br>·<br>·<br>·<br>·<br>·<br>· |    |
| ドメイン<br><sup>ドメイン名</sup> |        | 通常            | X10<br>イン (キャ | sv1304<br>ンペーン特典) | 2021/0<br><b>契約</b><br>通常 | 97731 ② 自動更新<br>利用期限               | 771             | 理 サー     | -バー管理<br>・バー管理        | ・<br>・<br>・<br>・<br>・<br>・                          |    |
| ドメイン<br>Fx128            |        | 通常            | X10<br>イン (キャ | sv1304<br>>×-ン特典) | 2021/C<br>契約<br>通常        | 77/31 ② 自動更新<br>利用期限<br>2021/08/21 | 774             | 理 サー     | -バー管理<br>● ドメイ:       | · · · · · · · · · · · · · · · · · · ·               |    |

4 | 「サーバー管理」をクリック 6 WORDPRESS常時SSL化②(エックスサーバー)

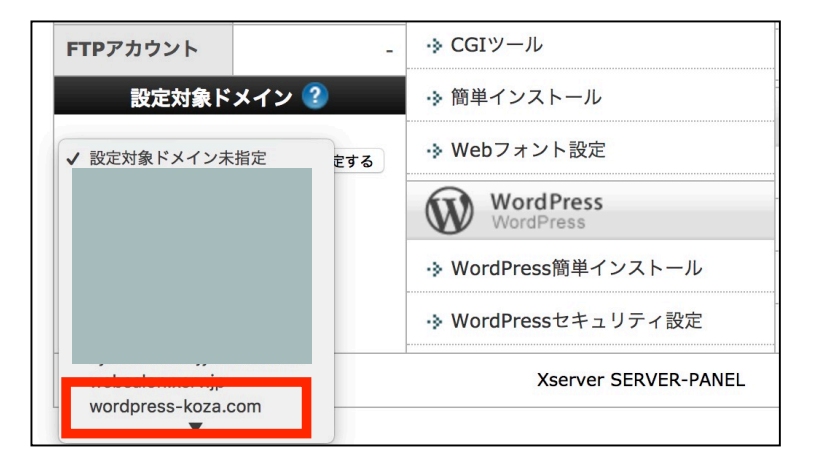

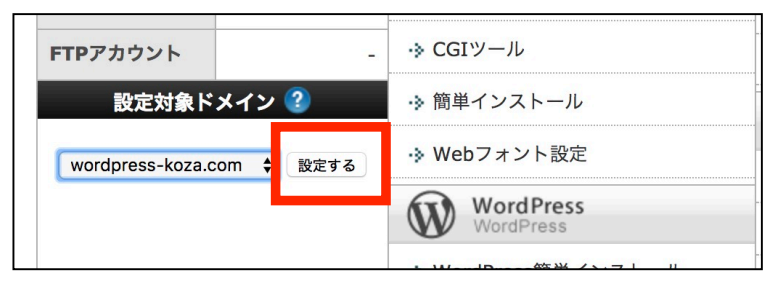

| サブドメイン                                                                        | 1               | ホームページ<br>Homepage                                                                                      |
|-------------------------------------------------------------------------------|-----------------|----------------------------------------------------------------------------------------------------|
| メールアカウント                                                                      | 6               | → アクセス制限                                                                                                |
| FTPアカウント                                                                      | 2               | → エラーページ設定                                                                                              |
| MySQL                                                                         | 15              | → MIME設定                                                                                                |
| 設定対象ドン                                                                        | ペインデータ          | ·》.htaccess編集                                                                                           |
| rv17. wordt                                                                   | iess-kuza.cum   |                                                                                                    |
| サブドメイン                                                                        | 1               | → サイト転送設定                                                                                               |
| サブドメイン<br>メールアカウント                                                            | 1               | <ul> <li>・&gt; サイト転送設定</li> <li>・&gt; アクセス拒否設定</li> </ul>                                               |
| サブドメイン       メールアカウント                                                         | 1<br>0<br>0     | <ul> <li>・&gt; サイト転送設定</li> <li>・&gt; アクセス拒否設定</li> <li>・&gt; CGIツール</li> </ul>                         |
| <ul> <li>サブドメイン</li> <li>メールアカウント</li> <li>FTPアカウント</li> <li>設定対象ド</li> </ul> | 1<br>0<br>メイン ? | <ul> <li>・&gt; サイト転送設定</li> <li>・&gt; アクセス拒否設定</li> <li>・&gt; CGIツール</li> <li>・&gt; 簡単インストール</li> </ul> |

 .htaccess編集

 .htaccessの編集が行えます。

 使用前のご注意

 .htaccess編集

 認定対象ドメイン[wordpress-koza.com]

 2 設定対象ドメイン[wordpress-koza.com]

 1 この機能は上級者向けの機能です

 「.htaccess」を編集することでウェブサーバーの挙動を制行した。

 なお、本サーバーパネルで提供している一部機能の設定に関係

5

設定対象ドメインで、 今からホームページを作る ドメインを選択

6 「設定する」をクリック

7 | 「.htaccess編集| をクリック

8 | 「.htaccess編集」タブをクリック

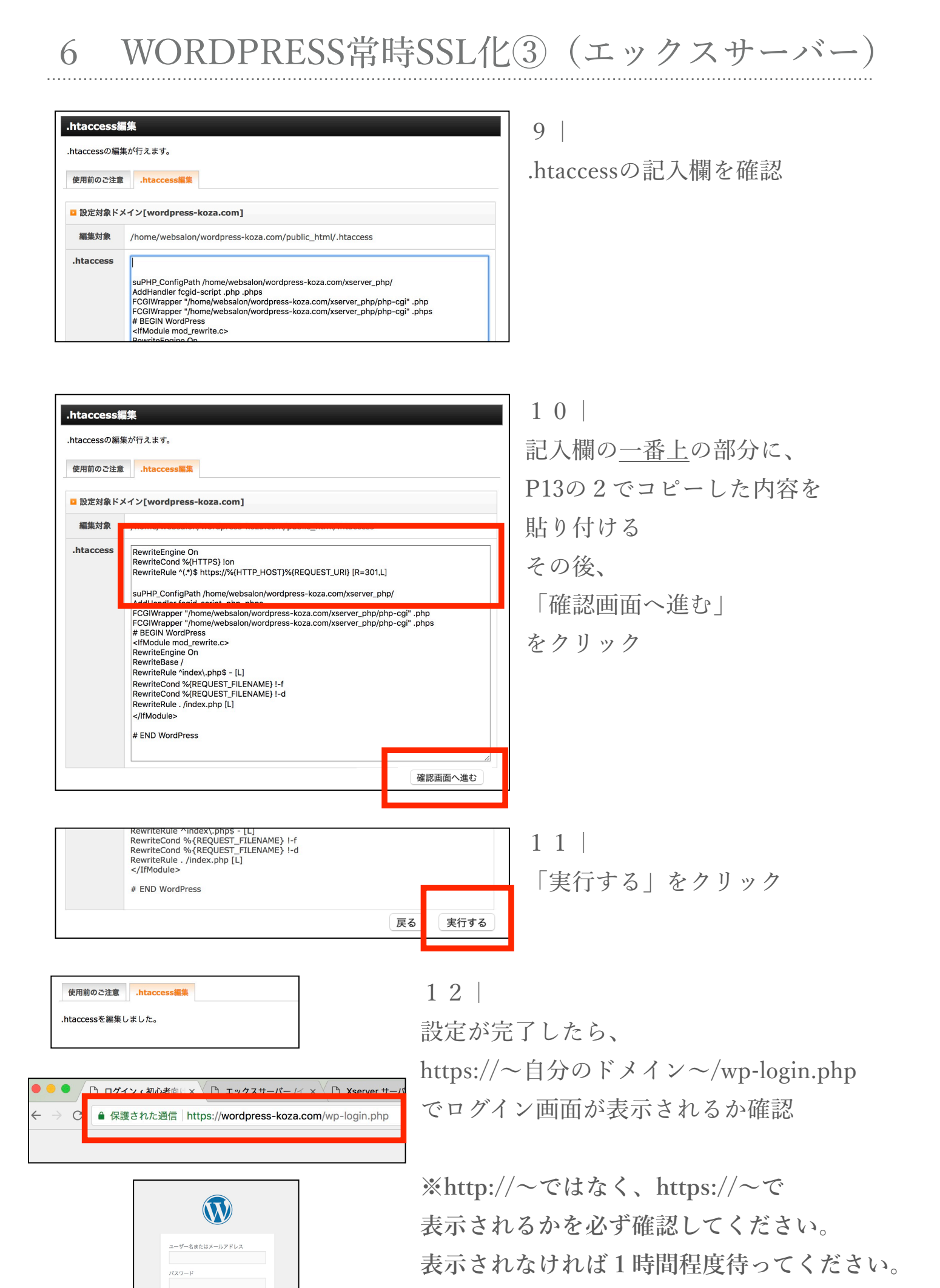

**17** Copyright © PromotionWedge

🗌 ログイン状態を保存する

ログイン